| Sumner County Schools                                                                                                    |                                                                                                    |
|----------------------------------------------------------------------------------------------------|----------------------------------------------------------------------------------------------------|
| Skyward Online <u>Returning Student Registration</u> Guide<br>2023 – 2024                                                                                                    |                                                                                                    |
| <ul> <li>Notes:</li> <li>Returning Student Registration is for registering students who 2023-2024 school year. If your student is new to Sumner Coun Online Enrollment.</li> <li>Make sure your pop-blocker is set to allow pop-ups from Skywar</li> <li>If you use an iPad, Safari is the recommended browser.</li> </ul> | attended a Sumner County school during the<br>ity, please see the instructions for New Student<br>rd Family Access.                                                                               |
| <ol> <li>Log in to Skyward Family Access         <u>https://sumnerschools.org/index.php/registration</u>         Choose "Enrolled in Sumner County Schools"     </li> </ol>                                                                                                    | Summer County Board of Education<br>Summer County Board of Education<br>Summer County Board of Education - Live Conversion Data<br>06/26/19                                                       |
| 2. On the left-hand side of the screen, click on "Returning Student Online Registration."                                                                                                    | Family<br>All St<br>Home<br>Returning<br>Student Online<br>Registration<br>Calendar<br>Gradebook<br>Attendance<br>Student Info<br>Discipline<br>Portfolio<br>Skylert<br>Rtl Info<br>Login History |

- 3. Continue through all the steps.
  - Do not use the back button on your browser!
  - For each step, complete the required information and select COMPLETE STEP.
  - To easily view forms without scrolling from side to side, use the View Full Screen button. To return, use the Exit Full Screen button.
  - Complete each step in the registration process.
  - Verify there is a green check mark beside each step indicating that step is complete.
  - Be sure to scroll down to ensure all steps are completed.
- 4. Be sure to click the button that reads, "SUBMIT RETURNING STUDENT ONLINE REGISTRATION."

| Instructions                                         |
|------------------------------------------------------|
| 1. Verify Student Information                        |
| a. Student Information                               |
| b. Family Address                                    |
| c. Family Information                                |
| d. Emergency Contacts                                |
| 2. Acknowledgement of Policies                       |
| 3. Military Services                                 |
| 4. TN Migrant Occupational Form                      |
| 5. Student Services                                  |
| 6. Complete Returning Student<br>Online Registration |
| Next                                                 |
| Close and Finish Later                               |
| Coose and I man caller                               |
|                                                      |
|                                                      |
|                                                      |
|                                                      |
|                                                      |
|                                                      |
|                                                      |
|                                                      |
|                                                      |
|                                                      |